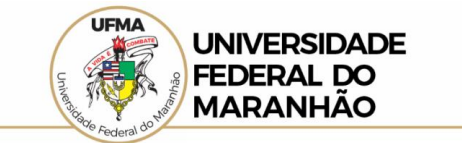

## LOCALIZAÇÃO DE INFORMAÇÕES SOBRE SERVIDORES DA UFMA NO PORTAL DA TRANSPARÊNCIA DO GOVERNO FEDERAL

Por meio do passo a passo simplificado é possível realizar a consulta no Portal da Transparência do Governo Federal, através do menu de interesse, aplicando o filtro do órgão para localizar as informações.

1. Acessar o Portal da Transparência: http://transparencia.gov.br;

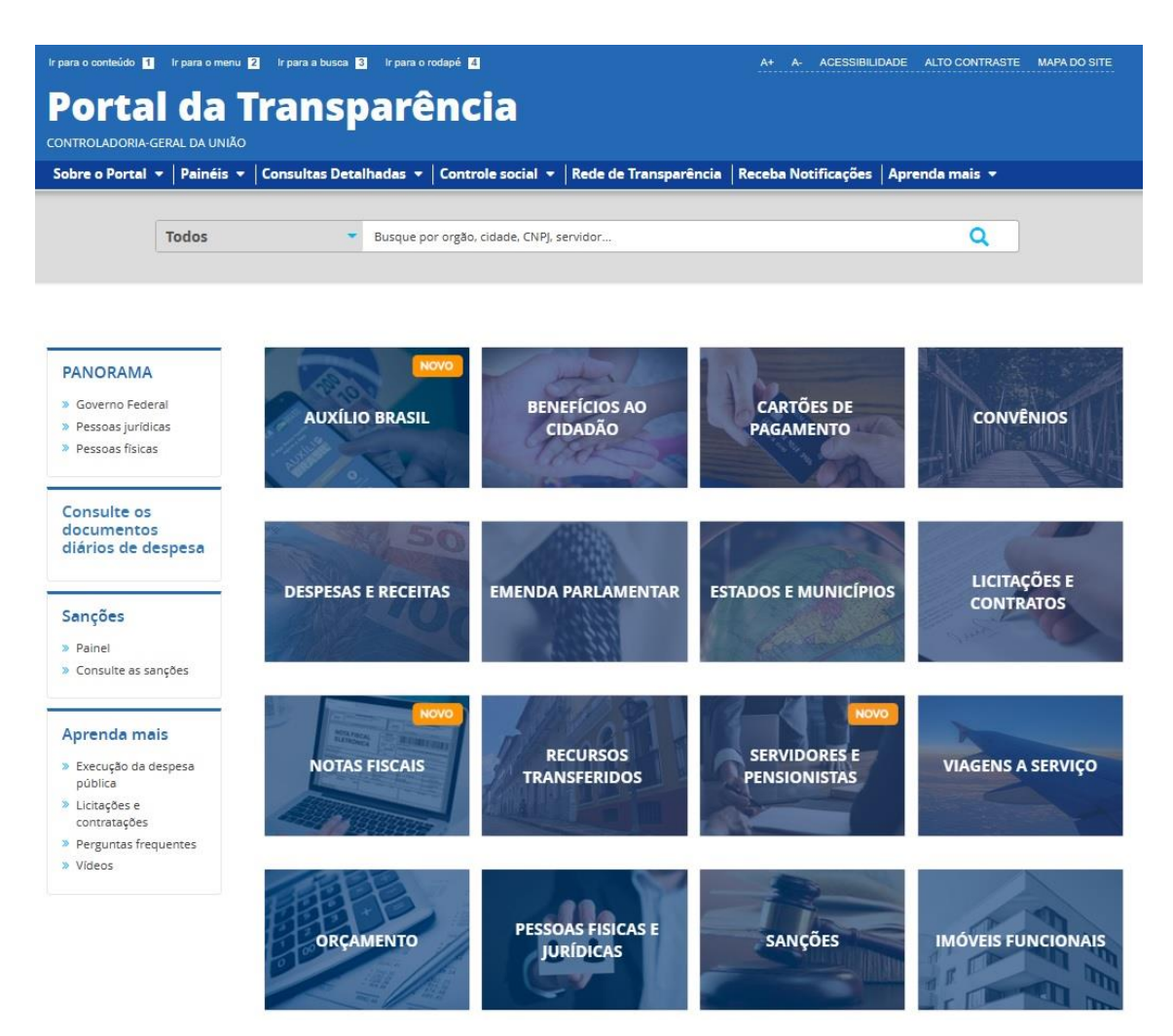

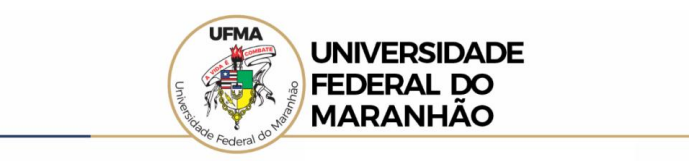

A pesquisa poderá ser realizada por órgão ou por servidor.
 (a pesquisa por órgão está descrita nos quatro passos a seguir)

- No menu superior, localizar Consultas Detalhadas → Servidores e Pensionistas → Por Órgão;
  - ir para o conteúdo 1 ir para o menu 2 ir para a busca 3 ir para o rodapé 4 A+ A- ACESSIBILIDADE Portal da Transparência CONTROLADORIA-GERAL DA UNIÃO Sobre o Portal 🔻 🛛 Painéis 👻 Consultas Detalhadas 👻 Controle social 👻 Rede de Transparência 🛛 Receba Notificações 🗌 Apri Benefícios ao Cidadão Todos Cartões de Pagamento Contratos Convênios e Outros Acordos Coronavírus Despesas Públicas PANORAMA Emendas Parlamentares » Governo Federal CARTÕES DE 0 Imóveis Funcionais » Pessoas jurídicas PAGAMENTO Licitações » Pessoas físicas Notas Fiscais Orçamento Consulte os Pessoas Físicas documentos diários de despesa Pessoas Jurídicas Receitas Públicas NTAR **ESTADOS E MUNICÍPIOS** Recursos Transferidos Sanções Sanções » Painel Servidores e Pensionistas » Consulte as sanções Por Órgão Viagens a Serviço Por Servidor (vinculos) Aprenda mais RECURSOS SERVIDORES E **NOTAS FISCAIS** » Execução da despesa TRANSFERIDOS PENSIONISTAS pública » Licitações e contratações
- 2.2 Utilizar a barra lateral esquerda de filtros para adicionar um filtro de Órgão/Entidade/ Unidade Organizacional de Lotação (SIAPE). Recomendamos utilizar o código de Órgão SIAPE da UFMA – 26272;

|                                                    | nóis — Consultas Dotalbadas —                                                                 | Contro  |                  | - Rodo (                  | lo Transparância                  | Rocoba Notif | icaçãos   Ar |
|----------------------------------------------------|-----------------------------------------------------------------------------------------------|---------|------------------|---------------------------|-----------------------------------|--------------|--------------|
|                                                    | DRES E PENSIONISTAS » DETALHAMENTO DOS SERVI                                                  | DORES E |                  | AS POR ÓRGÃO              |                                   | Receba Notin | icações   Aj |
| Detalhament                                        | o dos Servidores Púl                                                                          | olico   | os por           | Órgão                     | )                                 |              |              |
|                                                    |                                                                                               |         |                  |                           |                                   |              |              |
| FILTRO                                             | Órgão / Entidade /                                                                            | «       | LTA              |                           |                                   |              |              |
| BUSCA LIVRE                                        | Unidade<br>Organizacional de<br>Exercício (SIAPE)                                             |         |                  |                           |                                   |              |              |
| TIPO DE SERVIDOR                                   | Universidade Federal do Maranhão                                                              | Q       | Central o        | lo Brasil (BA             | CEN) - Servidores) , 0            | 4/2023 (Coma | ndos Militar |
| TIPO DE VÍNCULO                                    | 26272 - Fundação Universidade<br>Federal do Maranhão<br>26272 - Fundação Universidade Federal |         | Humand           | is (SIAPE) - Si           | ervidores)                        |              |              |
| LICENÇA                                            | do Maranhão ×<br>Máximo 10 itens                                                              |         | ER/ADICIO!       | NAR COLUNAS               | PAINEL DE SERVIDO                 | RES          |              |
| ÓRGÃO / ENTIDADE /<br>UNIDADE<br>ORGANIZACIONAL DE | ADICIONAR                                                                                     |         | ,ção 📤           | ÓRGÃO LOTA                | ÇÃO <b>\$</b>                     | ATIVOS 🗢     | INATIVOS     |
|                                                    |                                                                                               |         | iltura,<br>mento | Instituto Na<br>e Reforma | acional de Colonização<br>Agrária | 3027         | 5168         |
| ORGAU / ENTIDADE /                                 |                                                                                               |         |                  |                           |                                   |              |              |

•

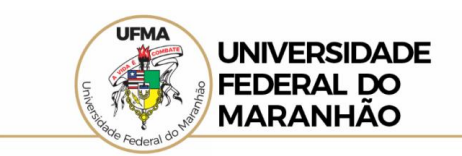

2.3 Utilizar a barra lateral esquerda de filtros para adicionar um filtro de **Tipo de Vínculo - Aposentadoria, Cargo, Função, Reforma/Reserva**;

| Porta                                    | d<br>Geral da       | a Transparên                                         | nci      | ia                                  |                                     |                  | Busque por órgã   |
|------------------------------------------|---------------------|------------------------------------------------------|----------|-------------------------------------|-------------------------------------|------------------|-------------------|
| Sobre o Portal                           |                     | néis 👻 🛛 Consultas Detalhadas 👻 🖓 C                  | ontro    | le social 👻 🛛 Re                    | de de Transpar                      | ência   Receba   | Notificações      |
| <b>OCÉ ESTÁ AQUI:</b> INÍCIO<br>Detalhan | o » servido<br>nent | DRES E PENSIONISTAS » <b>DETALHAMENTO DOS SERVID</b> | ORES E P | ensionistas por ór<br>s por Órg     | GÃO<br>SãO                          |                  |                   |
| FILTRO                                   | «                   | Tipo de Vínculo                                      | «        | LTA                                 |                                     |                  |                   |
| BUSCA LIVR                               | E                   | Digite aqui para filtrar a lista abaixo              | )        |                                     |                                     |                  |                   |
| TIPO DE SERVI                            | DOR                 | ADICIONAR                                            |          | nal de Exercício                    | (SIAPE): 26272 -                    | Fundação Univer  | sidade Federal do |
| TIPO DE VÍNCI                            | ULO                 | ☐ Aposentadoria<br>☐ Cargo                           |          | Central do Brasil<br>Humanos (SIAPE | (BACEN) - Servic<br>) - Servidores) | dores) , 04/2023 | (Comandos Mili    |
| LICENÇA                                  |                     | <ul> <li>Função</li> <li>Militares</li> </ul>        |          |                                     |                                     |                  |                   |
| ÓRGÃO / ENTID<br>UNIDADE                 | ADE /               | Outros                                               |          | ER/ADICIONAR COLUN                  | NAS 🔇 PAINEL I                      | DE SERVIDORES    |                   |
| LOTAÇÃO (SIA                             | AL DE<br>(PE)       | 🗌 Pensão Civil                                       |          | 62570.00                            |                                     |                  |                   |
| ÓRGÃO / ENTID                            | ADE /               | 🗌 Pensão Militar                                     |          | ORGÃO LO                            | IAÇAO <b>≑</b>                      | ATIVOS 🗢         | INATIVOS 🗢        |
| ORGANIZACION<br>EXERCÍCIO (SIA           | AL DE<br>APE)       | 🗌 Reforma / Reserva                                  |          | Fundação<br>Federal d               | o Universidade<br>o Maranhão        | 3996             | 1442              |

2.4 Clique em **Consultar**;

| Portal da<br>controladoria-geral da ui                                | Trans                                             | parência                                                     |                                                             | Busque p            | or órgão, cidade, | CNPJ, servidor    |
|-----------------------------------------------------------------------|---------------------------------------------------|--------------------------------------------------------------|-------------------------------------------------------------|---------------------|-------------------|-------------------|
| Sobre o Portal 👻 🏻 Painéi                                             | is 👻 🛛 Consultas Det                              | alhadas 👻 🛛 Controle social                                  | 🝷 🛛 Rede de Transparência                                   | Receba Notifica     | ções   Aprend     | a mais 👻          |
| você estă aqui: início » servidore:<br>Detalhamento                   | s e pensionistas » <b>detalhai</b><br>dos Servido | MENTO DOS SERVIDORES E PENSIONISTA<br>DICES Públicos por     | IS POR ÓRGÃO<br>Órgão                                       |                     |                   | ORIGEM            |
| FILTRO «                                                              | « OCULTAR FI                                      | LTROS DE CONSULTA                                            |                                                             |                     |                   |                   |
| BUSCA LIVRE                                                           |                                                   | LICADOS:                                                     |                                                             |                     |                   |                   |
| TIPO DE SERVIDOR                                                      | Tipo de Vínculo:                                  | Cargo 🗙 Função 🗙<br>Unidade Organizacional de Ex             | ercício (SIAPE): 26272 - Fundaç                             | ão Universidade Feo | deral do Maranhã  | o ×               |
| TIPO DE VÍNCULO                                                       |                                                   |                                                              |                                                             |                     | c                 | ONSULTAR          |
| LICENÇA                                                               | Dados atualizados<br>Integrado de Admin           | até: 04/2023 (Banco Central d<br>istração de Recursos Humano | o Brasil (BACEN) - Servidores) ,<br>s (SIAPE) - Servidores) | 04/2023 (Comand     | os Militares - Se | rvidores) , 04/20 |
| ÓRGÃO / ENTIDADE /<br>UNIDADE<br>ORGANIZACIONAL DE<br>LOTAÇÃO (SIAPE) |                                                   |                                                              | IAR COLUNAS                                                 | DRES                |                   | VISUALIZA         |
| ÓRGÃO / ENTIDADE /<br>UNIDADE                                         | DETALHAR                                          | ÓRGÃO SUPERIOR LOTAÇÃO 🔶                                     | ÓRGÃO LOTAÇÃO 🗢                                             | ATIVOS 🗢            | INATIVOS 🗢        | PENSIONISTAS 4    |
| ORGANIZACIONAL DE<br>EXERCÍCIO (SIAPE)                                | Detalhar                                          | Ministério da Agricultura,<br>Pecuária e Abastecimento       | Instituto Nacional de Colonização<br>e Reforma Agrária      | o 3027              | 5168              | 2485              |

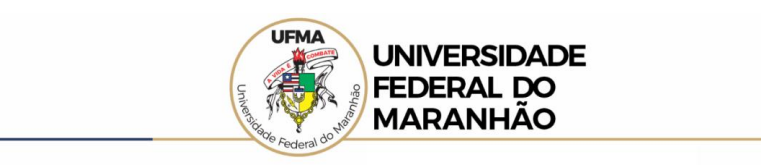

(a pesquisa por servidor está descrita nos quatro passos abaixo)

No menu superior, localizar Consultas Detalhadas → Servidores e
 Pensionistas → Por Servidor;

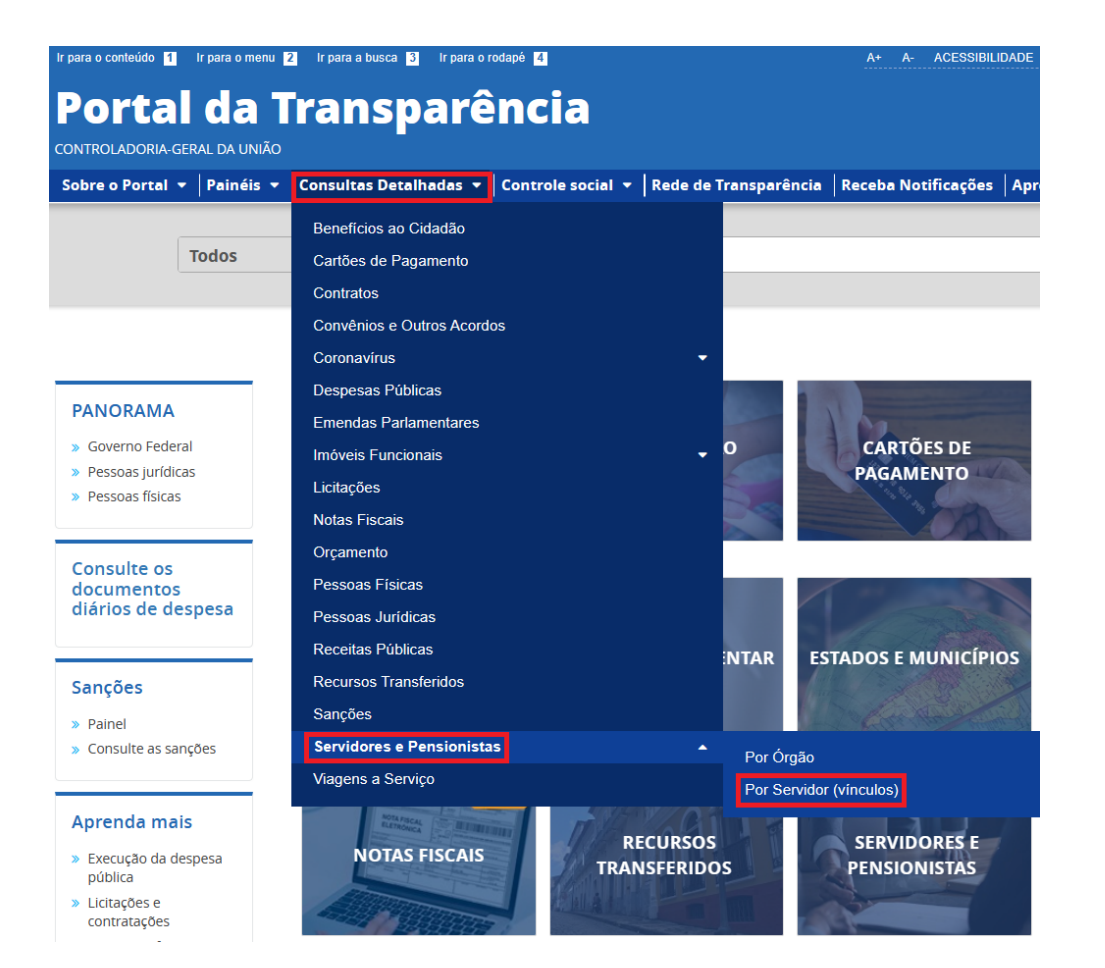

## 2.2 Utilizar a barra lateral esquerda de filtros para adicionar um filtro de CPF / Nome / Cargo / Emprego / Situação / Tipo de Servidor;

| Portal da<br>controladoria-geral da u              | a Tran                                                         | sp                  | arênci                                                                       | a                                                  |                                                                     |                                              | Busque por                                    | órgão, cida              | ade, CNPJ, servidor                                                  |
|----------------------------------------------------|----------------------------------------------------------------|---------------------|------------------------------------------------------------------------------|----------------------------------------------------|---------------------------------------------------------------------|----------------------------------------------|-----------------------------------------------|--------------------------|----------------------------------------------------------------------|
| Sobre o Portal 👻 Painé                             | is 👻 Consulta                                                  | s Detal             | hadas 👻 🛛 Controle                                                           | e social 👻   R                                     | ede de Transparêi                                                   | ncia Rece                                    | ba Notificaçõ                                 | ões   Apr                | enda mais 👻                                                          |
| você está aqui: INÍCIO » SERVIDORE<br>Detalhamento | es e pensionistas » de<br>dos Serv                             | idor                | nto dos servidores e pe<br>res e Pensio                                      | nsionistas                                         |                                                                     |                                              |                                               |                          | ORIGEM                                                               |
| FILTRO «                                           | « OCULT/                                                       | AR FILT             | TROS DE CONSU                                                                | LTA                                                |                                                                     |                                              |                                               |                          |                                                                      |
| BUSCA LIVRE                                        |                                                                | S APL               | ICADOS:                                                                      |                                                    |                                                                     |                                              |                                               |                          |                                                                      |
| CPF                                                | <b>Dados atualiz</b><br>Integrado de <i>A</i><br>(Banco Centra | ados at<br>Administ | <b>té:</b> 04/2023 (Banco C<br>tração de Recursos H<br>sil (BACEN) - Pension | Central do Bras<br>Humanos (SIAP<br>histas) 04/202 | il (BACEN) - Servido<br>E) - Servidores) , 04<br>3 (Comandos Milita | res) , 04/202<br>/2023 (Banc<br>res - Reserv | 3 (Comandos<br>o Central do I<br>a/Reforma) ( | Militares<br>Brasil (BAC | - Servidores) , 04/20<br>CEN) - Aposentados)<br>Comandos Militares - |
| NOME                                               | , 04/2023 (Sist<br>Recursos Hum                                | ema Int<br>nanos (S | egrado de Administr<br>IAPE) - Pensionistas)                                 | ação de Recur                                      | sos Humanos (SIAP                                                   | E) - Aposent                                 | ados) , 04/202                                | 23 (Sistem               | na Integrado de Adm                                                  |
| CPF DO<br>REPRESENTANTE<br>LEGAL                   | Tabela d                                                       | de da               | ados                                                                         |                                                    |                                                                     |                                              |                                               |                          |                                                                      |
| NOME DO<br>REPRESENTANTE<br>LEGAL                  |                                                                | IR 📩                | BAIXAR REMOVE                                                                | R/ADICIONAR COLU                                   | JNAS <b>O</b> PAINEL DE                                             | SERVIDORES                                   |                                               |                          |                                                                      |
| CPF DO INSTITUIDOR<br>DE PENSÃO                    | DETALHAR                                                       | TIPO<br>¢           | CPF                                                                          | NOME 🕈                                             | ÓRGÃO DE LOTAÇÃO<br>≑                                               | MATRÍCULA                                    | SITUAÇÃO <b>⇔</b>                             | função<br>≑              | CARGO ≑                                                              |
| NOME DO<br>INSTITUIDOR DE                          | Detalhar                                                       | Civil               | ***.458.763-**                                                               | AARAO<br>ANDRADE<br>FILHO                          | Instituto Federal<br>do Piauí                                       | 027****                                      | Aposentado                                    | Sem<br>função            | PROFESSOR ENS<br>BASICO TECN<br>TECNOLOGICO                          |
| ÓRGÃO / ENTIDADE/<br>UORG LOTAÇÃO                  | Detalhar                                                       | Militar             | ***.182.892-**                                                               | AARAO<br>CARAJAS<br>DIAS DOS<br>SANTOS             | Comando da<br>Aeronáutica                                           | 712****                                      | Ativo                                         | Sem<br>função            | Primeiro-Tenente                                                     |

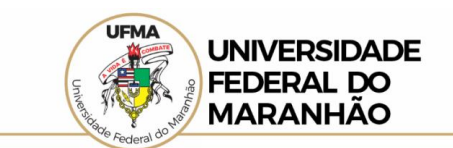

## 2.3 Clique em Adicionar;

| Portal d                                        | a Transparê                                                        | ncia                                                                   | ia                                                                                           |                                                                 |                                                                   |                                                   | Busque por órgão, cidade, CNPJ, servidor                                                 |  |  |  |
|-------------------------------------------------|--------------------------------------------------------------------|------------------------------------------------------------------------|----------------------------------------------------------------------------------------------|-----------------------------------------------------------------|-------------------------------------------------------------------|---------------------------------------------------|------------------------------------------------------------------------------------------|--|--|--|
| Sobre o Portal 👻 Pai                            | néis 👻 🛛 Consultas Detalhadas 👻                                    | Controle social 👻 🖡                                                    | Rede de Transparê                                                                            | ncia Recel                                                      | oa Notificaçõ                                                     | es Apr                                            | enda mais 👻                                                                              |  |  |  |
| vocé está aqui: início » servido<br>Detalhament | ores e pensionistas » detalhamento dos ser<br>o dos Servidores e F | VIDORES E PENSIONISTAS<br>Pensionistas                                 |                                                                                              |                                                                 |                                                                   |                                                   | ORIGEM                                                                                   |  |  |  |
| FILTRO «                                        | Nome                                                               | « LTA                                                                  |                                                                                              |                                                                 |                                                                   |                                                   |                                                                                          |  |  |  |
| BUSCA LIVRE                                     | NATALINO SALGADO FILHO                                             |                                                                        |                                                                                              |                                                                 |                                                                   |                                                   |                                                                                          |  |  |  |
| CPF                                             | ADICIONAR                                                          | Central do Bras<br>Humanos (SIAF<br>nistas) , 04/202<br>ração de Recur | sil (BACEN) - Servido<br>PE) - Servidores) , 04<br>I3 (Comandos Milita<br>rsos Humanos (SIAP | res) , 04/202<br>/2023 (Banco<br>res - Reserva<br>E) - Aposenta | 3 (Comandos<br>o Central do E<br>a/Reforma) , 0<br>ados) , 04/202 | Militares<br>rasil (BAC<br>4/2023 (C<br>3 (Sistem | - Servidores) , 04/20<br>EN) - Aposentados)<br>Comandos Militares<br>la Integrado de Adm |  |  |  |
| CPF DO<br>REPRESENTANTE                         |                                                                    | )                                                                      |                                                                                              |                                                                 |                                                                   |                                                   |                                                                                          |  |  |  |
| NOME DO<br>REPRESENTANTE<br>LEGAL               |                                                                    | ER/ADICIONAR COLI                                                      | UNAS PAINEL DE                                                                               | SERVIDORES                                                      |                                                                   |                                                   |                                                                                          |  |  |  |
| CPF DO INSTITUIDOR<br>DE PENSÃO                 |                                                                    | NOME 🗖                                                                 | ÓRGÃO DE LOTAÇÃO<br>♦                                                                        | MATRÍCULA                                                       | SITUAÇÃO 🗢                                                        | função<br>≑                                       | CARGO 🗢                                                                                  |  |  |  |
| NOME DO<br>INSTITUIDOR DE                       |                                                                    | AARAO<br>ANDRADE<br>FILHO                                              | Instituto Federal<br>do Piauí                                                                | 027****                                                         | Aposentado                                                        | Sem<br>fun <b>ç</b> ão                            | PROFESSOR ENS<br>BASICO TECN<br>TECNOLOGICO                                              |  |  |  |
| ÓRGÃO / ENTIDADE/<br>UORG LOTAÇÃO               |                                                                    | AARAO<br>CARAJAS<br>DIAS DOS<br>SANTOS                                 | Comando da<br>Aeronáutica                                                                    | 712****                                                         | Ativo                                                             | Sem<br>função                                     | Primeiro-Tenente                                                                         |  |  |  |
|                                                 |                                                                    | 11010                                                                  | in a series of                                                                               | ******                                                          | A                                                                 | ~                                                 | DIDUOTECADIO                                                                             |  |  |  |

## 2.4 Clique em **Consultar**;

| Portal da<br>ontroladoria-geral da l              | a Tran                                                              | isp                                                    | arênc                                                                                 | ia                                                                    |                                                                                              |                                                              | Busque por                                                         | órgão, cid                                             | ade, CNPJ, servidor                                                                   |                             |
|---------------------------------------------------|---------------------------------------------------------------------|--------------------------------------------------------|---------------------------------------------------------------------------------------|-----------------------------------------------------------------------|----------------------------------------------------------------------------------------------|--------------------------------------------------------------|--------------------------------------------------------------------|--------------------------------------------------------|---------------------------------------------------------------------------------------|-----------------------------|
| Sobre o Portal 👻 🛛 Painé                          | iis 👻 🛛 Consulta                                                    | is Detal                                               | hadas 👻 🛛 Contro                                                                      | ole social 👻 🛛                                                        | Rede de Transparê                                                                            | ncia Rece                                                    | ba Notificaçã                                                      | ões   Apr                                              | renda mais 👻                                                                          |                             |
| ocë está aqui: início » servidori<br>Detalhamento | es e pensionistas » di<br>dos Serv                                  | idor                                                   | nto dos servidores e<br>es e Pensi                                                    | onistas                                                               |                                                                                              |                                                              |                                                                    |                                                        | ORIGE                                                                                 | MD                          |
| FILTRO «                                          | « OCULT                                                             | AR FILT                                                | ros de consi                                                                          | JLTA                                                                  |                                                                                              |                                                              |                                                                    |                                                        |                                                                                       |                             |
| BUSCA LIVRE                                       |                                                                     | OS APLI                                                | CADOS:                                                                                |                                                                       |                                                                                              |                                                              |                                                                    |                                                        |                                                                                       |                             |
| CPF                                               | Nome: NAT                                                           | ALINO SA                                               | ALGADO FILHO 🗙                                                                        |                                                                       |                                                                                              |                                                              |                                                                    | Clique                                                 | aqui para efetuar a CONSULTAR                                                         | cons                        |
| NOME<br>CPF DO                                    | Dados atualiz<br>Integrado de J<br>(Banco Centra<br>, 04/2023 (Sist | <b>zados a</b> t<br>Administ<br>Il do Bra<br>cema Inte | té: 04/2023 (Banco<br>tração de Recursos<br>sil (BACEN) - Pensio<br>egrado de Adminis | Central do Bra<br>Humanos (SIA<br>onistas) , 04/202<br>tração de Recu | sil (BACEN) - Servido<br>PE) - Servidores) , 04<br>23 (Comandos Milita<br>rsos Humanos (SIAP | res) , 04/202<br>/2023 (Banc<br>res - Reserv<br>E) - Aposent | 23 (Comandos<br>o Central do I<br>a/Reforma) , (<br>ados) , 04/202 | s Militares<br>Brasil (BA)<br>04/2023 (0<br>23 (Sisten | s - Servidores) , 04/<br>CEN) - Aposentado<br>Comandos Militare<br>na Integrado de Ad | 202<br>s),<br>s - l<br>lmir |
| REPRESENTANTE                                     | Recursos Hun                                                        | nanos (S                                               | IAPE) - Pensionista                                                                   | s)                                                                    |                                                                                              |                                                              |                                                                    |                                                        |                                                                                       |                             |
| NOME DO<br>REPRESENTANTE<br>LEGAL                 | Tabela (                                                            | de da                                                  | ados                                                                                  |                                                                       |                                                                                              |                                                              |                                                                    |                                                        |                                                                                       |                             |
| CPF DO INSTITUIDOR<br>DE PENSÃO                   |                                                                     | IR 📩                                                   | BAIXAR REMO                                                                           | VER/ADICIONAR COL                                                     | UNAS <b>O</b> PAINEL DE                                                                      | SERVIDORES                                                   |                                                                    |                                                        |                                                                                       |                             |
| NOME DO<br>INSTITUIDOR DE<br>PENSÃO               | DETALHAR                                                            | TIPO<br>¢                                              | CPF                                                                                   | NOME 🕈                                                                | órgão de lotação<br>♦                                                                        | MATRÍCULA                                                    | SITUAÇÃO 🗢                                                         | função<br>¢                                            | CARGO 🗢                                                                               | (                           |
| ÓRGÃO / ENTIDADE/                                 | Detalhar                                                            | Civil                                                  | ***.458.763-**                                                                        | AARAO<br>ANDRADE<br>FILHO                                             | Instituto Federal<br>do Piauí                                                                | 027****                                                      | Aposentado                                                         | Sem<br>função                                          | PROFESSOR ENS<br>BASICO TECN<br>TECNOLOGICO                                           | 1                           |
| CONCECTAÇÃO                                       | Detalbar                                                            | Militar                                                | *** 182 892-**                                                                        | AARAO                                                                 | Comando da                                                                                   | 712****                                                      | Ativo                                                              | Sem                                                    | Primeiro-Tenente                                                                      | 1                           |